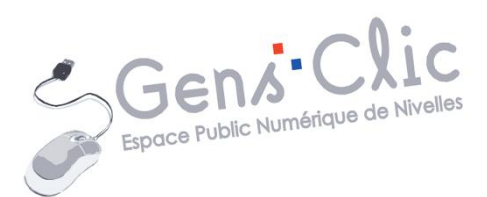

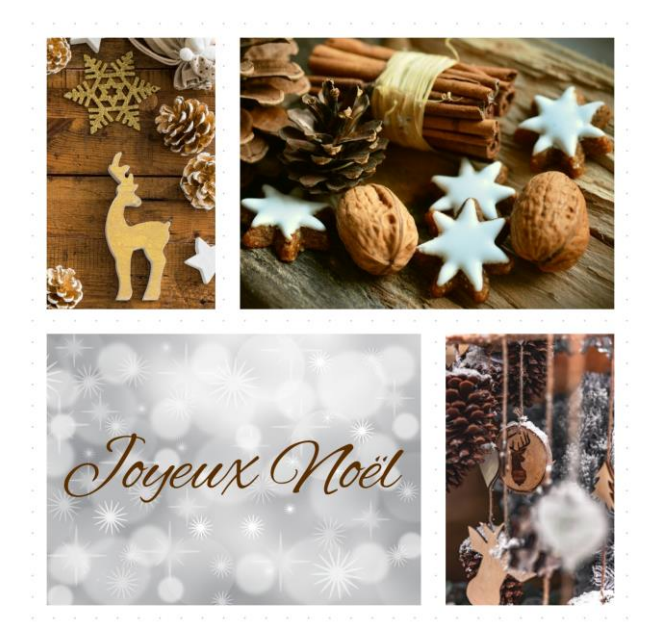

MODULE 48

# CARTE DE NOËL

EPN Gens Clic | Module 48 Intermédiaire Géraldine Masse CC0

#### Création de la carte de Noël

#### 1) Aller sur le site de création :

Il existe une multitude d'outils en ligne pour créer des cartes de Noël. Dans le cadre de ce support j'ai choisi le site Fotoramio : <u>https://fotoram.io/fr</u>

Une fois sur la page d'accueil, cliquer sur l'option **Créer un collage**.

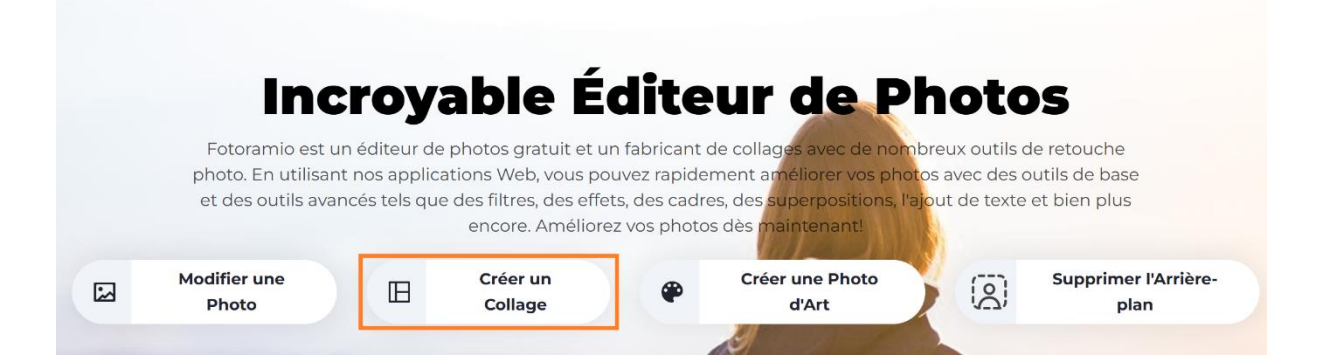

# 1) Disposition :

Sélectionnez une disposition qui convient à votre projet. Dans chaque espace vide il y aura une photo de votre choix. Utilisez la flèche pour faire défiler les différentes propositions.

Avec le curseur **Largeur**, définissez la largeur de l'espace présent entre les cases.

En cliquant sur le carré blanc **Couleur**, sélectionnez la couleur de l'arrière-plan de votre carte.

Avec le curseur Rondeur, définissez l'angle des cases.

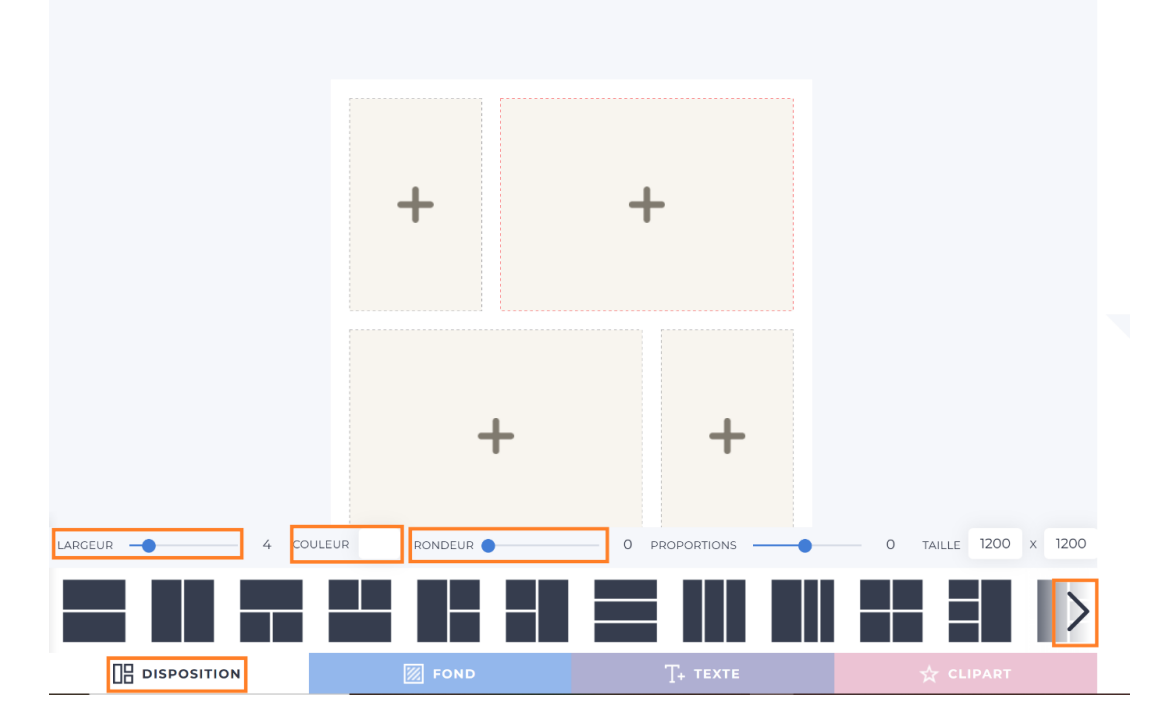

#### Module 48 : carte de Noël

#### Ajouter les images :

Pour ajouter les images, cliquez sur le + correspondant. Un explorateur de fichiers apparaît, il vous reste à sélectionner la photo de votre choix. Vous pouvez la déplacer dans le cadre avec un cliquer-glisser. Avec la molette de la souris vous pouvez zoomer ou dézoomer. Enfin, cliquez sur la petite croix en haut à droite de la photo si vous souhaitez la supprimer.

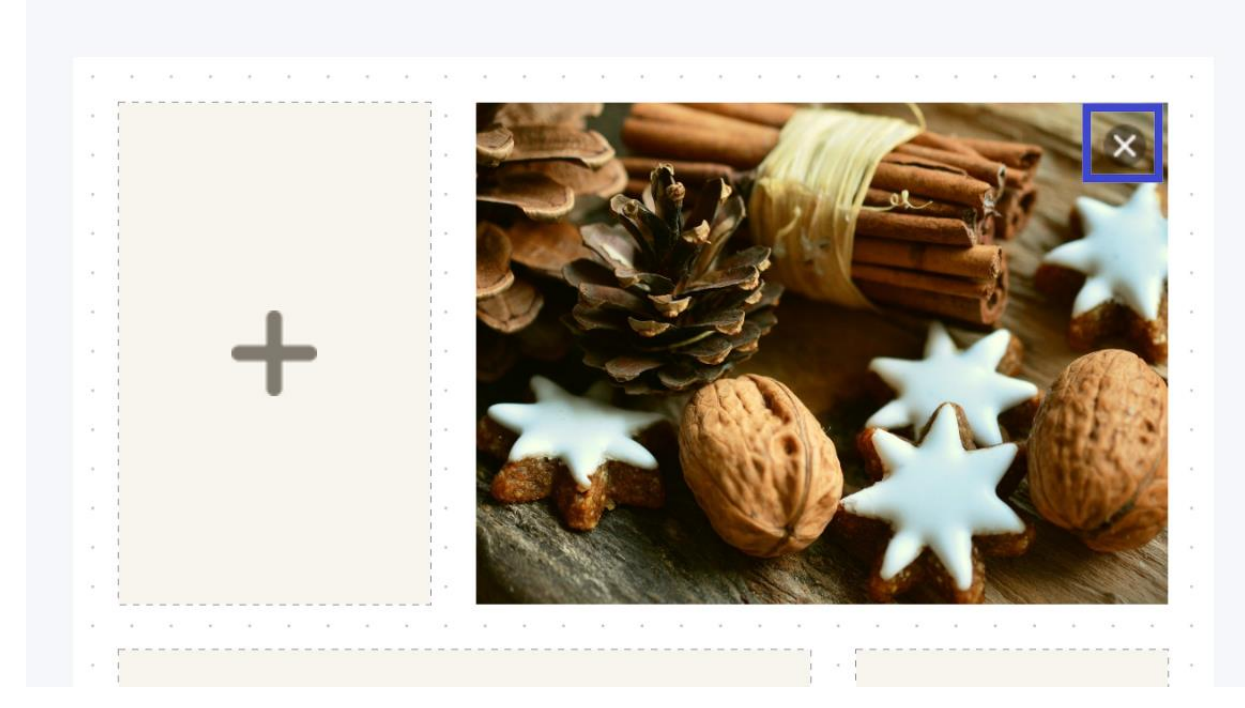

### 2) Fond :

Si vous le souhaitez, vous pouvez sélectionner un fond parmi les propositions. Cliquez d'abord sur une collection, puis cliquez sur le fond de votre choix. Si vous n'aimez pas, cliquez sur la croix. Utilisez le curseur **Opacité** pour régler l'opacité et le curseur **Zoom** pour régler la taille.

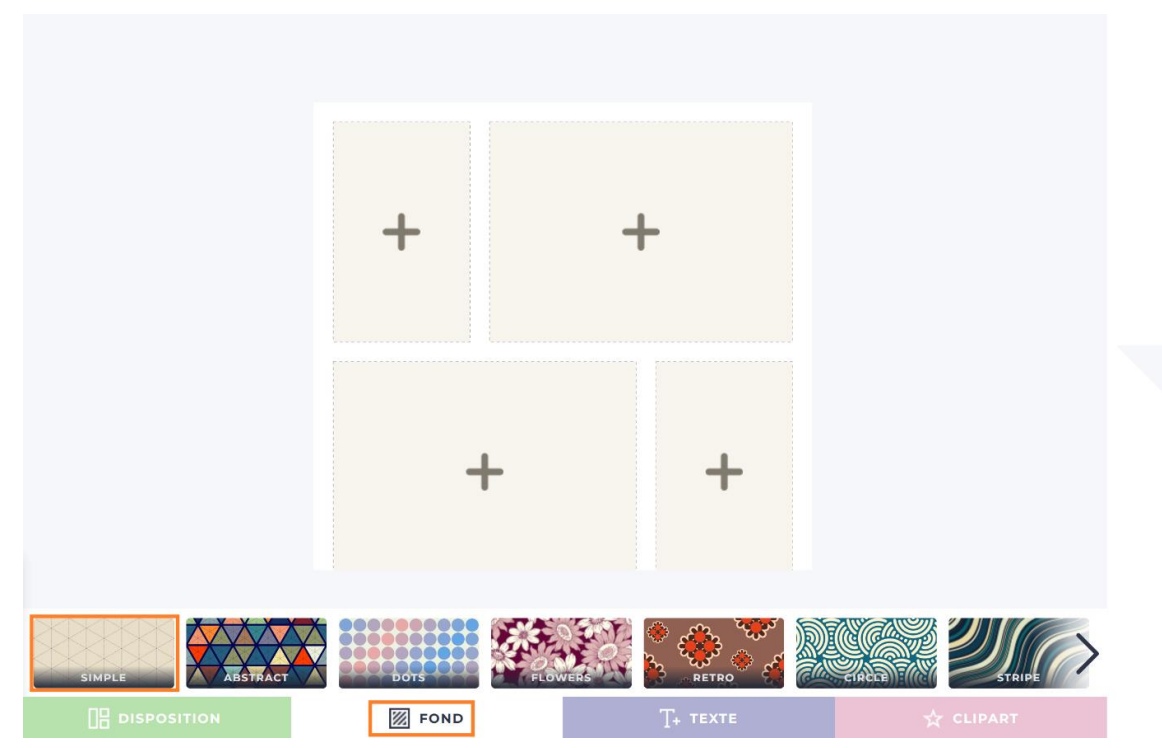

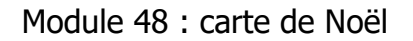

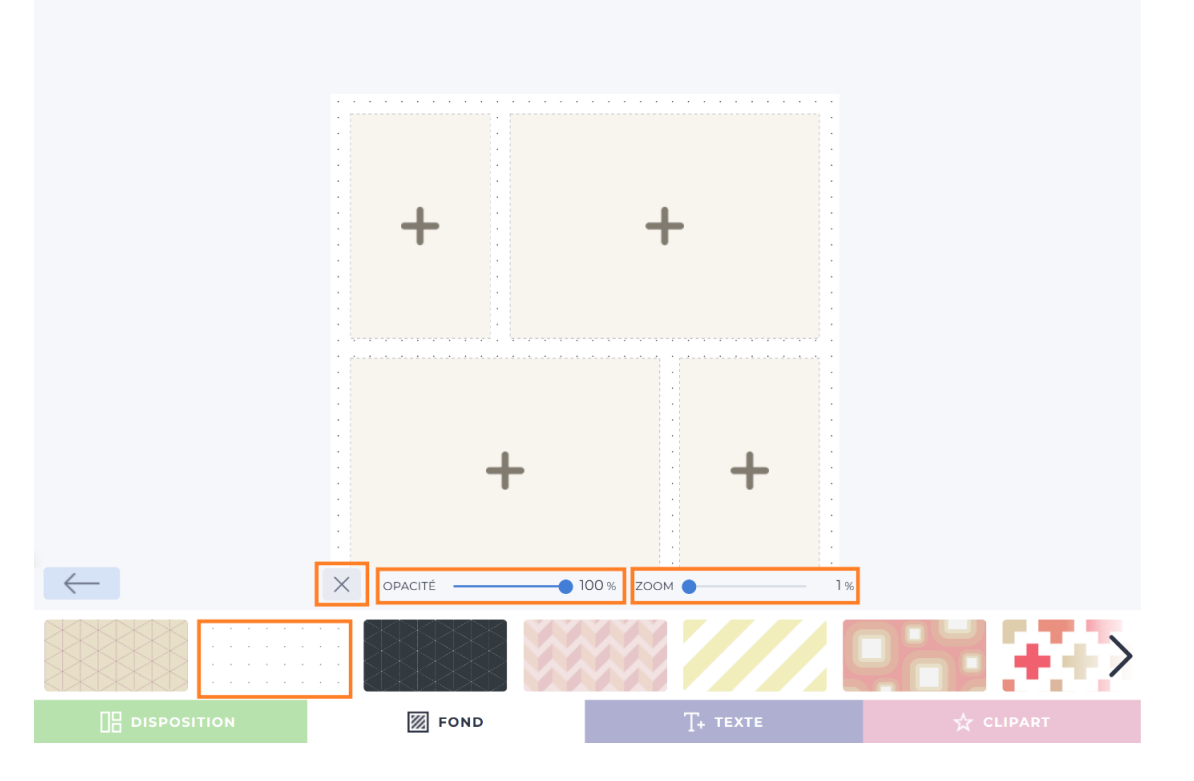

# 3) Texte :

Pour ajouter du texte à la carte, cliquer sur cet outil. Ensuite, sélectionnez une collection de polices. Enfin, cliquez sur celle que vous souhaitez utiliser sur la carte. Pour cette carte dans le thème de Noël, je vais choisir la collection Romantic.

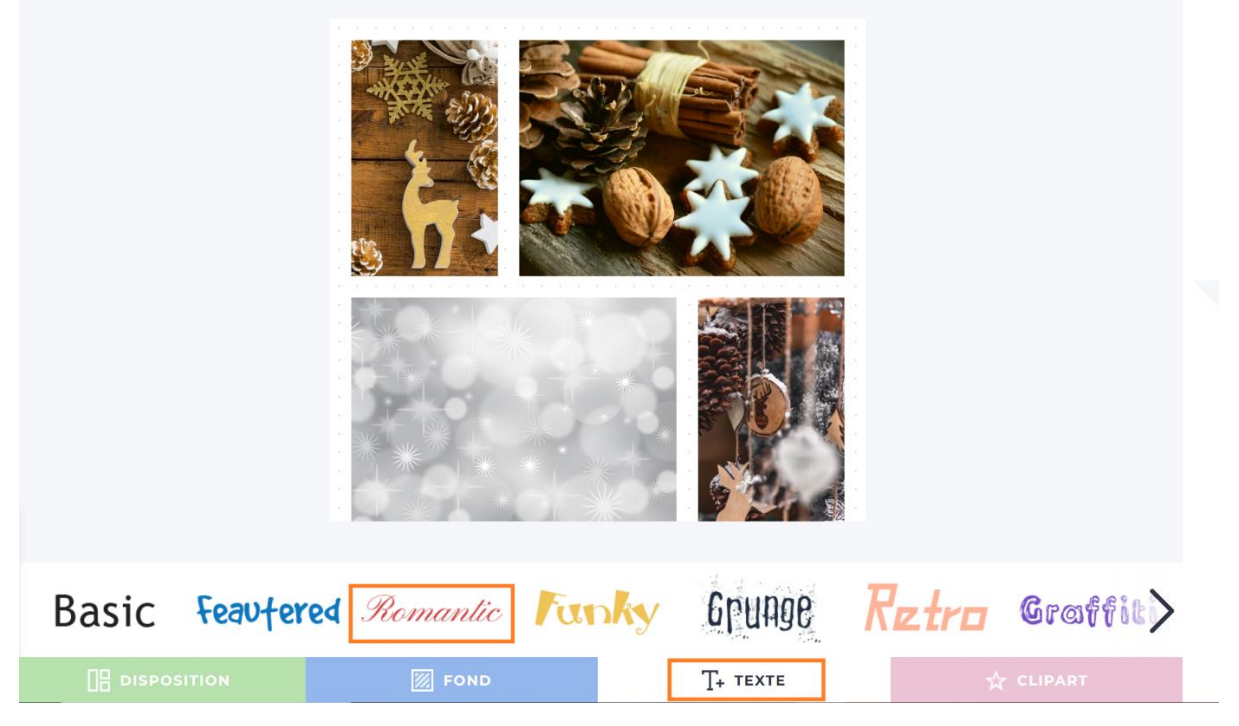

Je sélectionne Alex Brush. Une zone de texte apparaît alors sur la carte. Cette zone possède des poignées aux 4 coins afin de pouvoir modifier sa taille. Vous pouvez bien sûr la déplacer avec un cliquer-glisser.

Pour modifier le texte, cliquez 1 fois sur celui-ci pour faire apparaître le curseur. Une fois visible, effacez le texte actuel et saisissez le vôtre.

Vous pouvez ensuite mettre le texte en forme en choisissant sa taille, sa couleur et son type d'alignement. Vous pouvez aussi définir son opacité. Si vous souhaitez supprimer cette zone de texte, cliquez sur la croix.

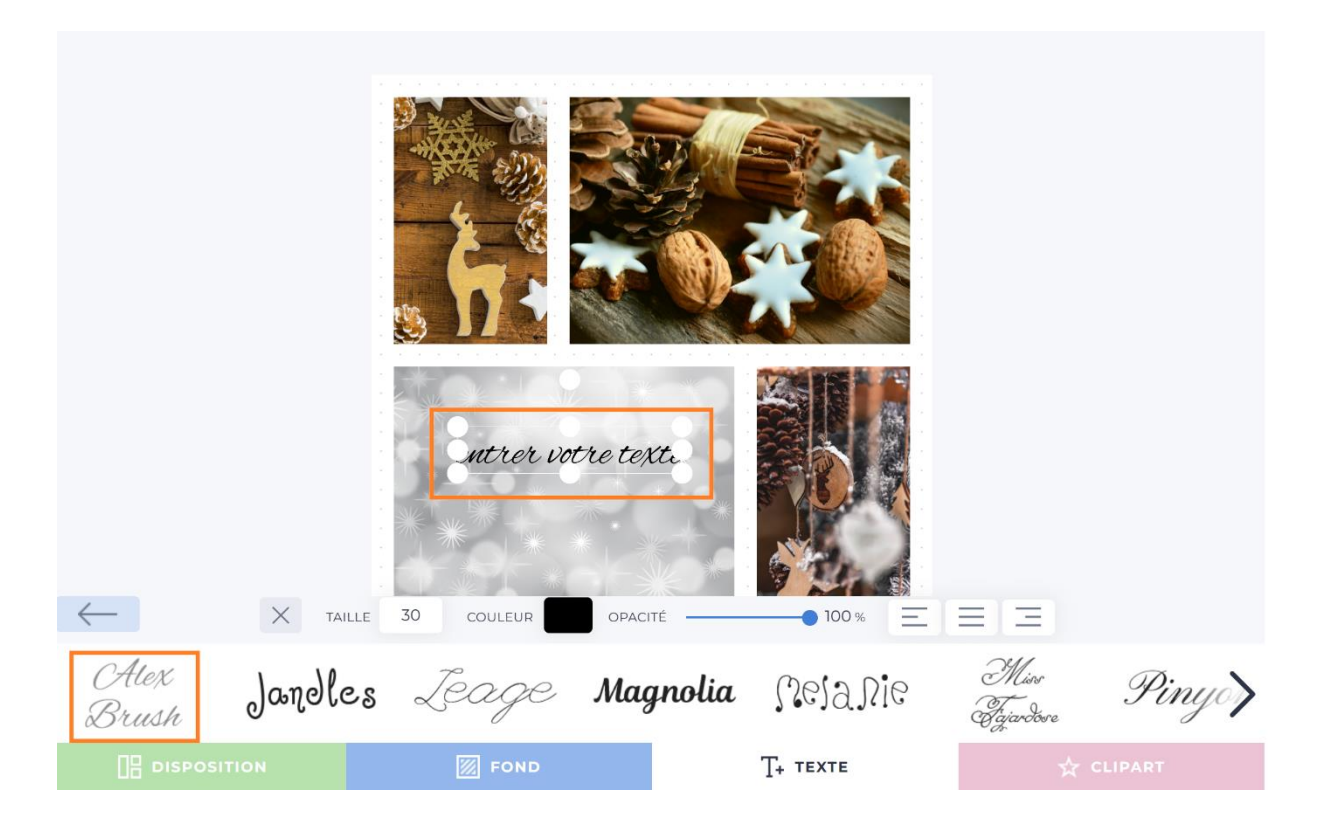

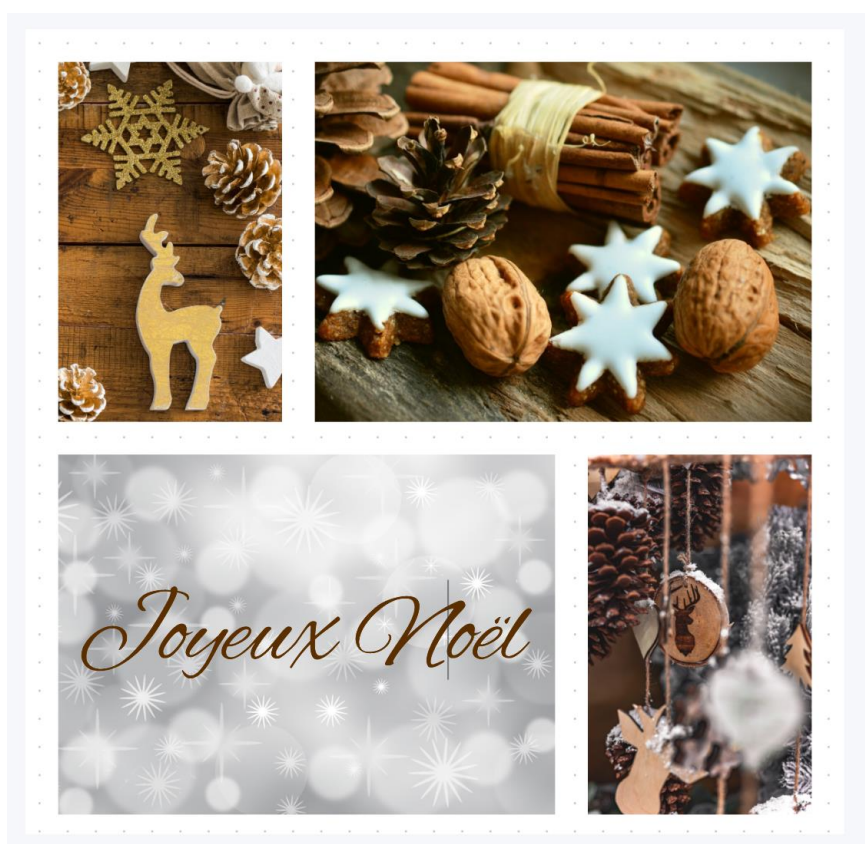

#### 4) Clipart :

Si vous le souhaitez, vous pouvez ajouter des cliparts. Cliquez sur une collection, puis sur le clipart de votre choix. Vous pouvez déplacer le clipart, régler son opacité avec le curseur et modifier sa taille à l'aide des poignées. Pour le supprimer, cliquez sur la croix.

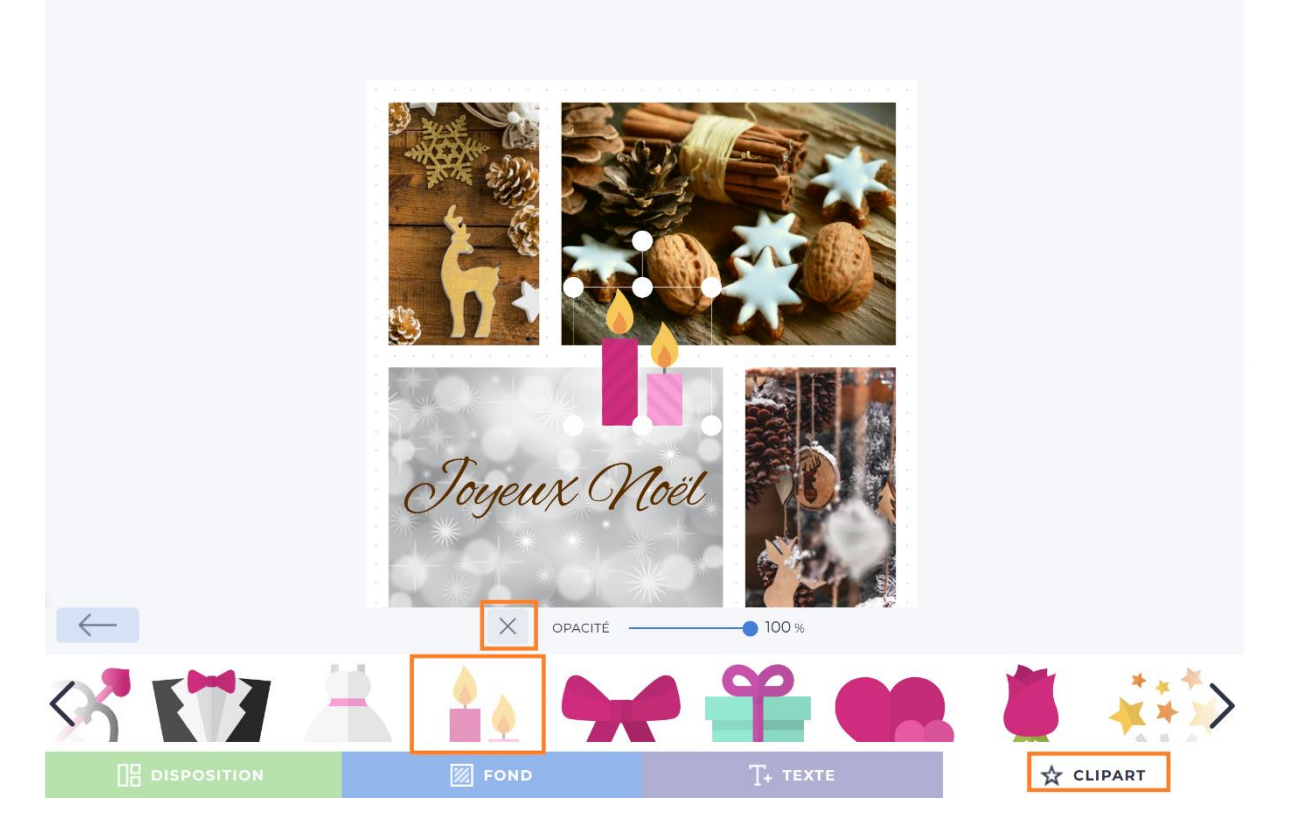

# 5) Enregistrer la carte

Pour enregistrer votre carte, cliquez sur le bouton **Enregistrer**. Indiquez un nom à votre carte, sélectionnez le format et déplacez le curseur pour paramètrer la qualité (sur 95 il est bien placé). Enfin, cliquez sur le bouton de téléchargement.

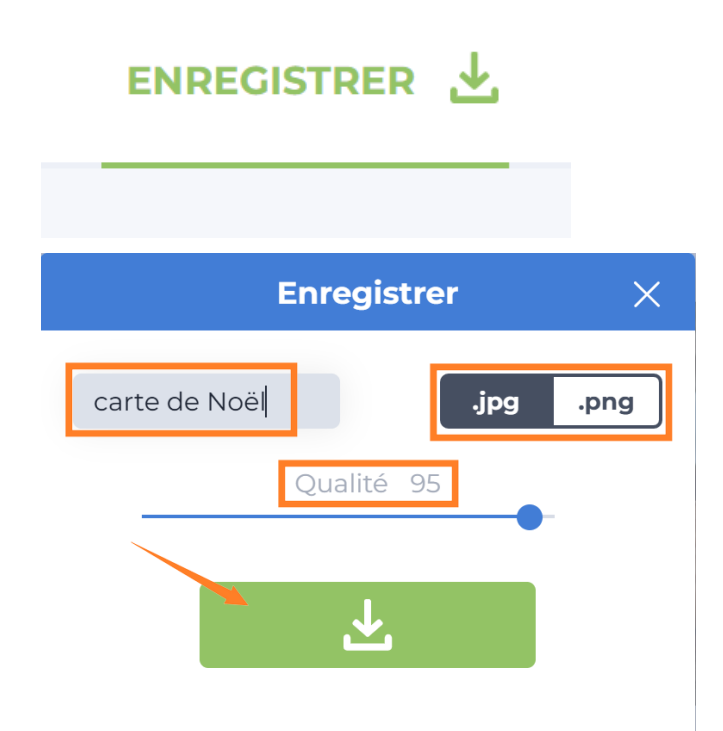

Module 48 : carte de Noël

| Retrouver la carte                                         |                                                                                 |    |  |  |
|------------------------------------------------------------|---------------------------------------------------------------------------------|----|--|--|
| our retrouver<br><b>éléchargemen</b>                       | votre carte, ouvrez l'explorateur de fichiers et cliquez sur l<br>I <b>ts</b> . | es |  |  |
| 📕 🛛 🛃 🔻 🛛 Téléchargem                                      | nents – 🗆 X                                                                     |    |  |  |
| Fichier Accueil Partage                                    | Affichage $\land$ 🕐                                                             |    |  |  |
| Épingler à Copier Coller<br>Accès rapide<br>Presse-papiers | Nouveau Nouveau   Organiser Nouveau   Ouvrir                                    |    |  |  |
| ← → ∽ ↑ 🕇 > Ce PC                                          | C > Téléchargements V 🖸 Rechercher da 🔎                                         |    |  |  |
| ✓ ★ Accès rapide                                           | Nom Modifié le Č                                                                |    |  |  |
| Modules                                                    | carte de Noël.jpg 17-12-24 09:47   Semaine dernière (14) 17-12-24 09:47         |    |  |  |
| Bureau                                                     | > Plus tôt dans le mois (13)                                                    |    |  |  |
| 1 (19) (1)                                                 | > Le mois dernier (99)                                                          |    |  |  |
| 1 T                                                        | > Plus tôt cette année (77)                                                     |    |  |  |
| Ce PC                                                      |                                                                                 |    |  |  |
| 🕨 🕩 Réseau                                                 |                                                                                 |    |  |  |
| 204 (1/m                                                   |                                                                                 |    |  |  |

Commencez par vous connecter à votre boîte mail habituelle. Pour cet exercice je vais utiliser une adresse Gmail.

Créez un nouveau message.

| ≡    | M Gmail            |
|------|--------------------|
| Mail | nouveau message    |
|      | Boîte de réception |

Ajoutez une pièce jointe à votre message. En cliquant sur l'icône trombone, un explorateur de fichiers apparaît. Si la carte est toujours dans les téléchargements, cliquez sur cet emplacement, puis sur le fichier. Cliquez sur **Ouvrir**.

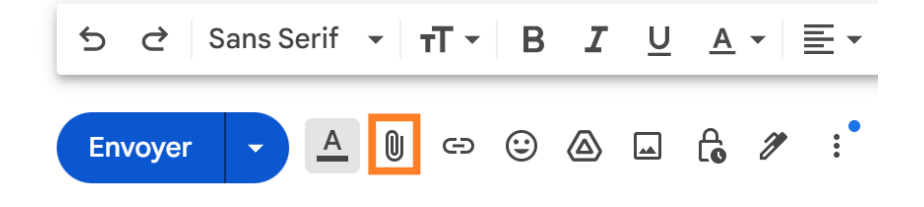

La carte est maintenant jointe au mail.

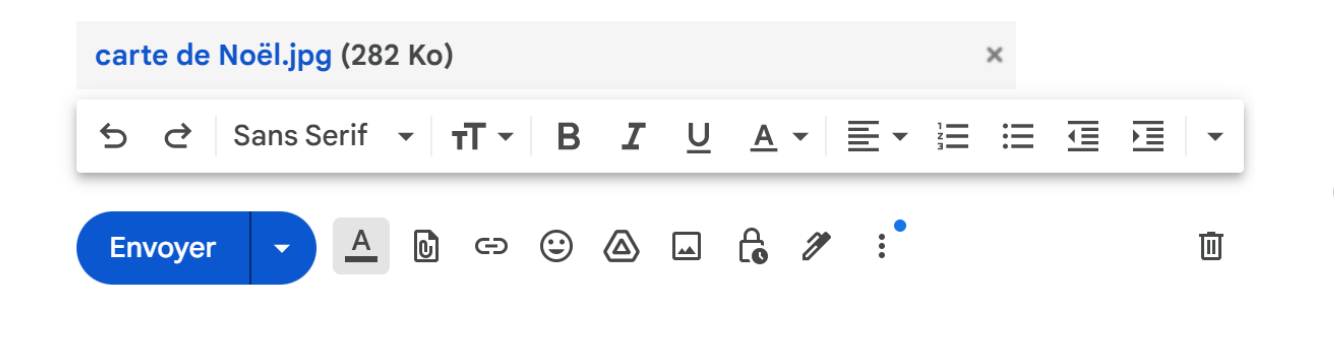

#### Ranger la carte dans mes dossiers personnels

La carte est dans vos téléchargements. Vous pouvez bien entendu la déplacer et la classer dans un autre dossier. Pour cela, il y a différentes façon de procéder. En voici une. Ouvrez **l'explorateur de fichiers** et cliquez sur **Téléchargements**. Cliquez sur la carte pour la sélectionner.

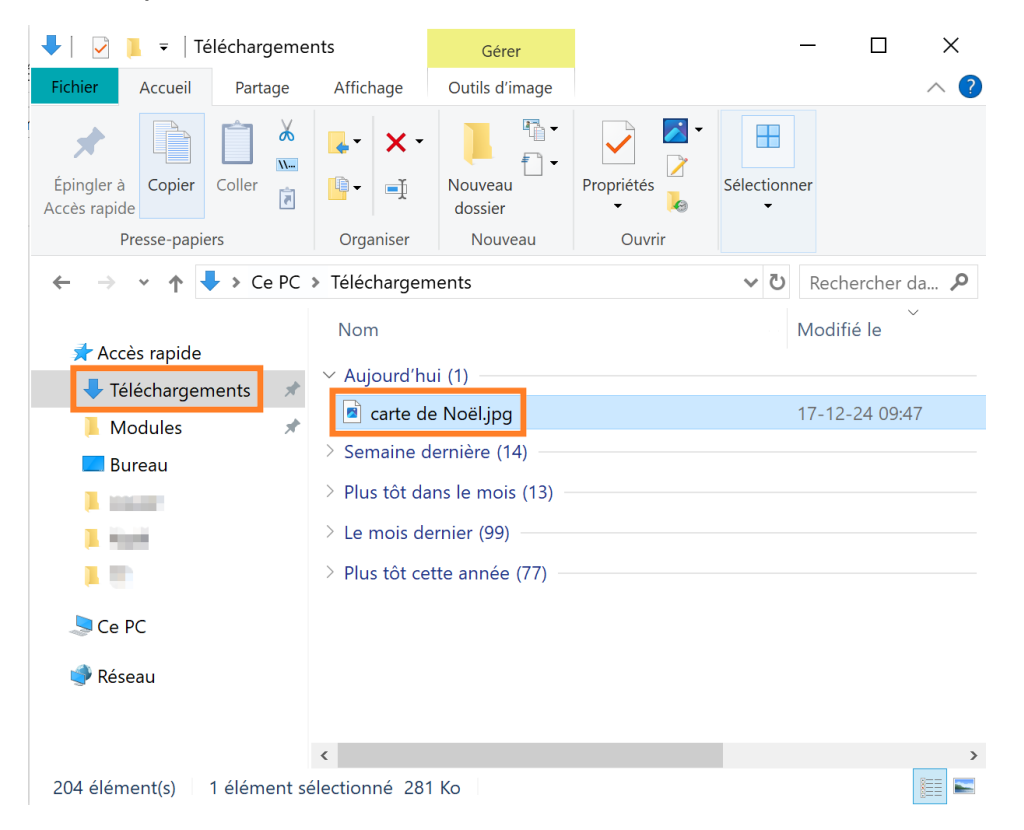

Faites le raccourci clavier **Ctrl x** pour couper le fichier. Si vous n'êtes pas à l'aise avec les raccourcis clavier, vous pouvez faire un clic droit sur le fichier et choisir **Couper** dans le menu contextuel.

Ensuite, allez à l'emplacement où vous souhaitez enregistrer la carte. Dans les images par exemple, dans un dossier spécifique. Cliquez donc sur **Images**, puis double cliquez sur le dossier dans lequel vous allez placer la carte. Dans cet exemple il s'agit d'un dossier nommé Cartes.

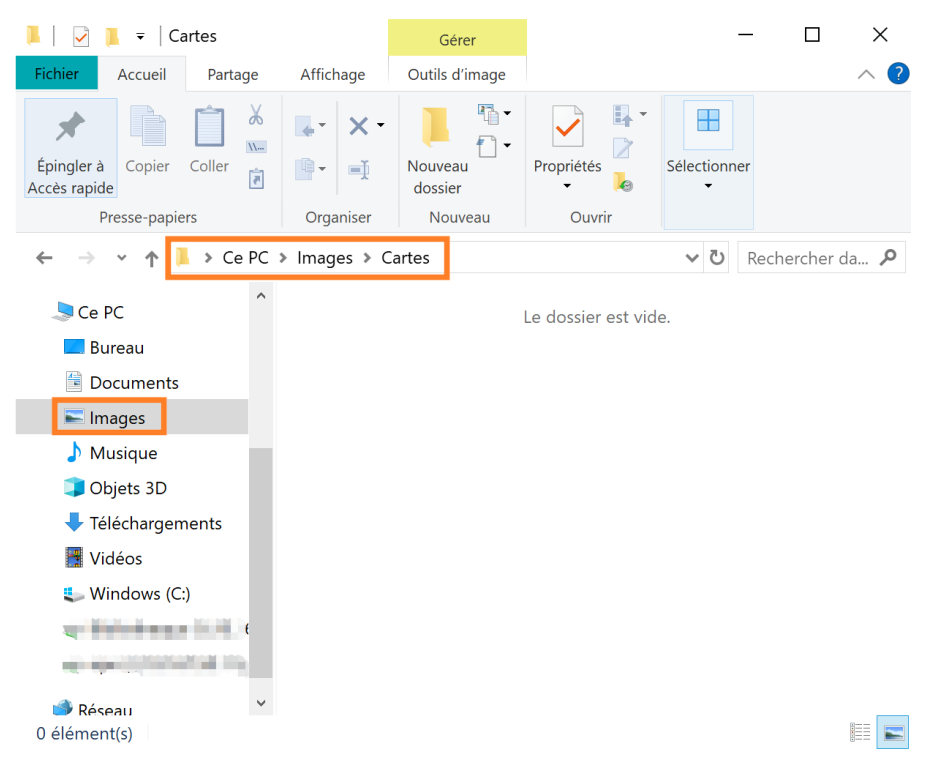

Une fois dans le dossier, collez le fichier. Pour cela vous pouvez utiliser le raccourci **Ctrl v**, ou faire un clic droit dans la partie vide du dossier et sélectionner **Coller** dans le menu contextuel.

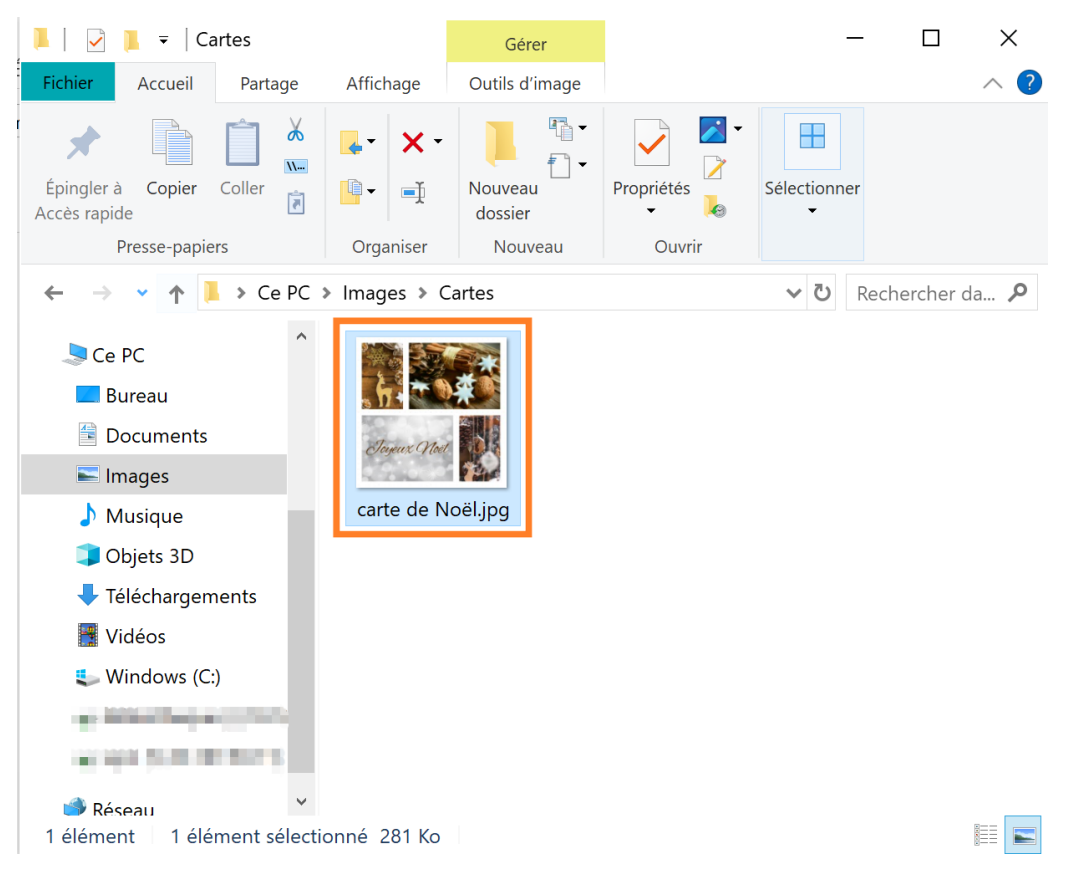

9

#### Module 48 : carte de Noël

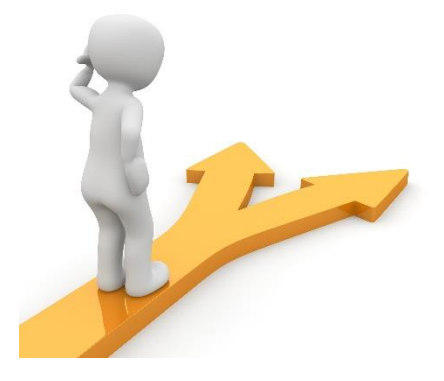

# Table des matières

| Création de la carte de Noël                 | 2 |
|----------------------------------------------|---|
| 1) Aller sur le site de création :           | 2 |
| 1) Disposition :                             | 2 |
| Ajouter les images :                         | 3 |
| 2) Fond :                                    | 3 |
| 3) Texte :                                   | 4 |
| 4) Clipart :                                 | 6 |
| 5) Enregistrer la carte                      | 6 |
| Retrouver la carte                           | 7 |
| Envoyer cette carte par mail                 | 7 |
| Ranger la carte dans mes dossiers personnels | 8 |
| Table des matières 10                        | 0 |